## Přidání nové sazby DPH ve verzi 20XX

Postup při přidání úplně nové sazby se ve verzi 20XX mírně liší od předchozích verzí. Nejdříve je potřeba ji zařadit mezi platné sazby v nové volbě **Zadání sazeb DPH**:

| (g) 0ZO XX (2024) - (PVM-000/01] - 0ZO 2023                  | (a) 070 XX (3324 - [PVM-00200] - 070 2883                   | 😹 CR20 107 (2054) - [2404-000/01] - CR20 2003                                    |
|--------------------------------------------------------------|-------------------------------------------------------------|----------------------------------------------------------------------------------|
| Provozní moduly Číselníky Servis Externí PRG Nastavení Pomoc | F1PONOC F2ZÁPIS F3OPRAVAF4NAJDI F5BRONSEF6 F7 F8 F9 18PÁSNA | E1POMOC F2ZÁPIS F3OPRAVAF4NAJDI F5BROWSEF6 F7 F8 F9 18PÁSMA                      |
| Podv. úče <u>t</u> nictví                                    | *** SAZBY ZPH ***                                           | *** SAZBY OPH ***                                                                |
| Evidence <u>s</u> kladu                                      |                                                             |                                                                                  |
| Závazky                                                      | SA28A: 5.88A DATON OD: 81/82/1393 D0:31/12/2887             | SA2BA:12,00% DATUM 00:01/01/2024 DU:31/12/2025                                   |
| Pohledávky                                                   |                                                             |                                                                                  |
| Evidence <u>m</u> ajetku                                     | Zadeite sazbu:12.00 pro zápis do:25.00                      | Pasma DPH: Snizena sazba od: 1,00% do:15,00<br>Základní sazba od:15.10% do:25.00 |
| Za <u>k</u> ázky                                             |                                                             |                                                                                  |
| Eaktury                                                      | > 5.00 01/01/1993 31/12/2007<                               | SAZBA DATUM OD DATUM DO '<br>> 5.00 01/01/1993 31/12/2007<                       |
| Qbjednávky                                                   | 9.00 01/01/2008 31/12/2009                                  | 9.00 01/01/2008 31/12/2009                                                       |
| D P H Sazebník daně                                          | 10.00 01/01/2015 31/12/2023<br>14.00 01/01/2012 31/12/2012  | 10.00 01/01/2015 31/12/                                                          |
| Manager <u>P</u> rohlížení zdaněných položek                 | 15.00 01/01/2013 31/12/2023                                 | 15.00 01/01/2013 31/12/ 🕜 Polise met a cipro dalibro icique?                     |
| Pokladna Iiskové sestavy                                     | 17.00 01/01/2021 31/12/2021<br>19.00 01/05/2004 31/12/2009  | 17.00 01/01/2021 31/12/<br>19.00 01/05/2004 31/12/                               |
| Banka Daňové přiznání                                        | 20.00 01/01/2010 31/12/2012                                 | 20.00 01/01/2010 31/12/                                                          |
| Kniha jízd Ostatní hlášení                                   | 21.00 01/01/2013 31/12/2023<br>22.00 01/01/1995 30/04/2004  | 21.00 01/01/2013 31/12/2023<br>22.00 01/01/1995 30/04/2004                       |
| Účtenka Vymazání údajů o dani                                | 23.00 01/01/1993 31/12/1994                                 | 23.00 01/01/1993 31/12/1994                                                      |
| Konec Změna sazeb DPH skladu                                 |                                                             |                                                                                  |
| Režim OSS                                                    |                                                             |                                                                                  |
| Zadáni sazeb DPH                                             |                                                             |                                                                                  |
|                                                              | PGUP/PGDN/HOME/END / ESC / DEL v                            | POUP   PODN   HOWE   END   ESC   DEL V                                           |

Po úspěšném zápisu je vhodné zkontrolovat a případně upravit časovou platnost i ostatních sazeb a změny aktivovat:

| (ZO XX (2024) - [PVM-000/01] - OZO 2023                                               | 50 020 XX (2024) - [PVM-000/01] - 020 2023                                       |
|---------------------------------------------------------------------------------------|----------------------------------------------------------------------------------|
| OMOC F2ZAPIS F3OPRAVAF4NAJDI F5BROWSEF6 F7 F8 F9 10PASMA                              | F1POMOC F2ZAPIS F30PRAVAF4NAJDI F5BROWSEF6 F7 F8 F9 10PASMA                      |
| *** SAZBY DPH ***                                                                     | *** SAZBY DPH ***                                                                |
| SAZBA:21,00% DATUM OD:01/01/2013 DO:01/12/2025                                        | SAZBA:21.00% DATUM OD:01/01/2013 DO:31/12/2025                                   |
| Pásma DPH: Snížená sazba od: 1,00% do:15,00<br>Základní sazba od:15,10% do:25,00      | Pásma DPH: Snížená sazba od: 1,00% do:15,00<br>Základní sazba od:15,10% do:25,00 |
| SAZBA DATUM OD DATUM DO ^<br>12.00 01/01/2024 31/12/2025                              | SAZBA DATUM OD DATUM DO ^<br>>21.00 01/01/2013 31/12/2025<                       |
| 14.00 01/01/2012 31/12/2012<br>15.00 01/01/2013 31/12/Dotaz                           | 22.00 01/01/1995 30/04/2004<br>23.00 01/01/1993 31/12/ <sup>Dotaz</sup>          |
| 17.00 01/01/2021 31/12/                                                               |                                                                                  |
| 19.00 01/05/2004 31/12/ Pokračovat v opravě dalšího údajeť<br>20.00 01/01/2010 31/12/ | Aktivovat provedana zmany sazeb?                                                 |
| >21.00 01/01/2013 31/12/                                                              | Ano Ne                                                                           |
| 23.00 01/01/1993 31/12/1994                                                           |                                                                                  |
|                                                                                       |                                                                                  |
|                                                                                       |                                                                                  |
|                                                                                       |                                                                                  |
|                                                                                       |                                                                                  |
|                                                                                       |                                                                                  |
| PGUP LPGDN LHOME LEND L ESC L DEL V                                                   | PGUP   PGDN   HOME   END   ESC   DEL V                                           |

Po aktivaci změn je potřeba novou sazbu zařadit do **Sazebníku daně** mezi položky **DPH** tak, aby to odpovídalo tomu, jak máte váš systém nastaven:

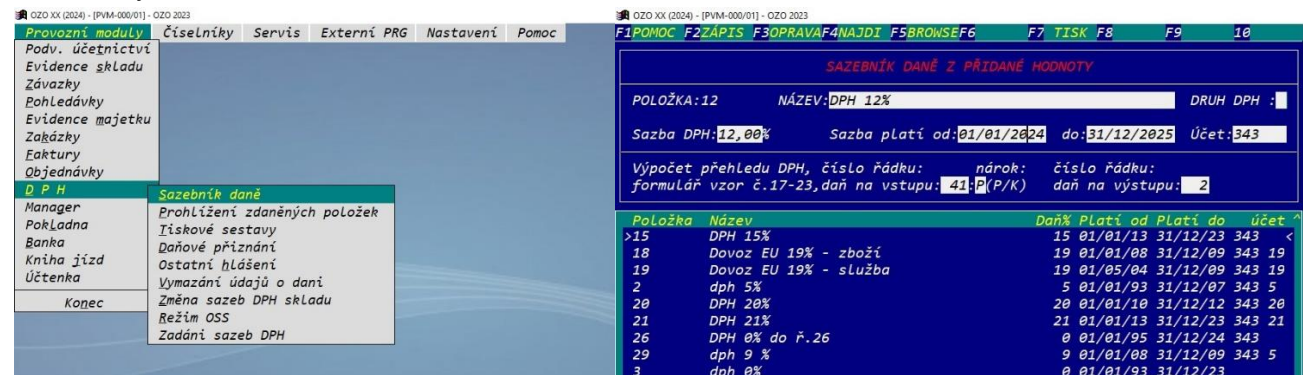

Je nanejvýš vhodné se řídit nastavením ostatních (obdobných) položek tak, aby se daná položka správně promítala do výpočtu daňového přiznání. Zároveň je vhodné zkontrolovat a případně upravit časovou platnost ostatních položek. Už neplatné položky však není vhodné úplně vymazávat!

| OZO XX (2024) - [PVI     |                                                                                     |                                       |                        | OZO XX (2024) -     |                             | 23                             |                                           |                             |                   |         |
|--------------------------|-------------------------------------------------------------------------------------|---------------------------------------|------------------------|---------------------|-----------------------------|--------------------------------|-------------------------------------------|-----------------------------|-------------------|---------|
| F1POMOC F2ZÁ             | PIS F30PRAVAF4NAJDI F5BROWSEF6                                                      | F7 TISK F8 F9                         | 10                     | F1POMOC F2          | ZÁPIS <mark>F3</mark> OPRA  | AVA <mark>F4</mark> NAJDI F5   | BROWSEF6 F7                               | TISK F8                     | F9                | 10      |
|                          | SAZEBNÍK DANĚ Z PŘIDAN                                                              | IÉ HODNOTY                            |                        |                     |                             | SAZEBNÍK                       | DANĚ Z PŘIDANÉ HO                         | DNOTY                       |                   |         |
| POLOŽKA:12               | NÁZEV: <mark>DPH 12%</mark>                                                         | D                                     | ORUH DPH :             | POLOŽKA:            | 21 NÁZ                      | ZEV:DPH 21%                    |                                           |                             | DRUH              | DPH :   |
| Sazba DPH:               | 12,00% Sazba platí od: <mark>01/01/2</mark>                                         | 2024 do: <mark>31/12/2025</mark> Ú    | lčet: <mark>343</mark> | Sazba DP            | H:21,00%                    | Sazba pla                      | tí od: <mark>01/01/2013</mark>            | do: <mark>31/12/2</mark>    | 025 Účet          | :343 21 |
| Výpočet př<br>formulář v | ehledu DPH, číslo řádku: nárol<br>zor č.17-23,daň na vstupu: <mark>41:</mark> P(P/I | k: číslo řádku:<br>K) daň na výstupu: | 2                      | Výpočet<br>formulář | přehledu DPH<br>vzor č.17-2 | H, číslo řádk<br>23,daň na vst | u: nárok:<br>upu: <mark>40</mark> :P(P/K) | čísLo řádku<br>daň na výstu | :<br>upu: 1       |         |
| Položka N                | lázev                                                                               | Dans Plati od Plati                   | do účet                | Položka             | Νάτεν                       |                                | D                                         | an% Plati od                | Plati da          | účet ^  |
| >15 D                    | PH 15%                                                                              | 15 01/01/13 31/12                     | /23 343 <              | 19                  | Dovoz EU 19                 | 9% - sLužba                    |                                           | 19 01/05/04                 | 31/12/09          | 343 19  |
| 18 D                     | 0007 EU 19% - zboží                                                                 | Dotaz                                 | × 19                   | 2                   | dnh 5%                      |                                |                                           | Dotaz                       |                   | × 5     |
| 19 D                     | Dovoz EU 19% - služba                                                               |                                       | 3 19                   | 20                  | DPH 20%                     |                                |                                           |                             |                   | 20      |
| 2 d                      | lph 5%                                                                              | Pokračovat v zápise dalšíh            | o údaje? 3 5           | >21                 | DPH 21%                     |                                |                                           | Pokračovat v o              | pravě dalšího úda | e? 21<  |
| 20 D                     | РН 20%                                                                              |                                       | 3 20                   | 26                  | DPH 0% do r                 | ř.26                           |                                           | •                           |                   |         |
| 21 D                     | DPH 21%                                                                             |                                       | 21                     | 29                  | dph 9 %                     |                                |                                           |                             |                   | 5       |
| 26 D                     | РРН 0% do ř.26                                                                      | Ano                                   | Ne                     | 3                   | dph 0%                      |                                |                                           | ()                          | no <u>N</u> e     |         |
| 29 d                     | lph 9 %                                                                             | 9 01/01/08 31/12                      | /09 343 5              | 4                   | ZAHRANIČNÍ                  | EU                             |                                           | 0 01/05/04                  | 31/12/23          | 343 04  |
| 3 0                      | inh ar                                                                              | A A1/A1/93 31/12                      | /23                    | 55                  | DPH - VRATH                 | KA 22%                         |                                           | 22 01/01/95                 | 30/04/04          | 343 55  |

Po provedení těchto změn je potřeba si zkontrolovat a upravit nastavení položek DPH v **Druhu Pohledávek** a **Druhu Závazků**:

| OZO XX (2024) - [PVM-000/01] -                                                           | OZO 2023                                    |                                                                               |           | G     | 💼 ozo 🛪                                                                                                    | ( (2024) - [PVM-                                                                                                    | 000/01] - OZO 2023                                                                                              |                                                           |                      |                                                                    |                                                                                                    |               |                    |
|------------------------------------------------------------------------------------------|---------------------------------------------|-------------------------------------------------------------------------------|-----------|-------|----------------------------------------------------------------------------------------------------|----------------------------------------------------------------------------------------------------|----------------------------------------------------------------------------------------------------|-----------------------------------------------------------|----------------------|--------------------------------------------------------------------|----------------------------------------------------------------------------------------------------|---------------|--------------------|
| Provozní moduly                                                                          | Číselníky Servis                            | Externí PRG                                                                   | Nastavení | Pomoc | F1 POMO                                                                                                    | C <mark>F2</mark> ZÁPI                                                                                                    | S <mark>F3</mark> OPRAV                                                                                         | A <mark>F4NAJDI F5</mark> BROWS                           | SEF6 F               | 7 TISK F                                                           | -8                                                                                                    | -9            | 10                 |
| Podv. úče <u>t</u> nictví<br>Evidence skladu                                             |                                             |                                                                               |           |       |                                                                                                    |                                                                                                    |                                                                                                    | *** DRUH POHLE                                            | DÁVEK, FAKI          | TUR ***                                                            |                                                                                                    |               |                    |
| Závazky<br>Rohl edávby                                                                   |                                             |                                                                               |           |       | 4                                                                                                    | Druh :FM                                                                                                    | H Typ: <mark>S</mark> I                                                                                         | Penále: 0,0000 <mark>%</mark>                             | Pásmo DPH            | Základ<br>účet                                                     | DPH<br>účet                                                                                                    | Položi<br>DPH | ka                 |
| Evidence <u>m</u> ajetku<br>Zakisku                                                      | <u>V</u> ydané faktury<br>Poskytnuté zálohy | Přehled poh                                                                   | Ledávek   |       | ( ) (                                                                                                    | Popis: <mark>FA</mark>                                                                                                    | KTURA ZA Z                                                                                                    | ZBOŽÍ / HOTOVĚ                                            | nuLové<br>DPH 15,0%  | :601<br>:604 12                                                    | 343 03<br>343 15                                                                                                    | 3<br>012      |                    |
| Za <u>k</u> azky<br><u>F</u> aktury                                                      | Platební <u>k</u> arty                      | Ú <u>h</u> rada                                                               |           |       |                                                                                                    | Účet nez<br>Účet kur                                                                                                    | daňovaná<br>zový zisk                                                                                           | částka : <mark>601</mark><br>:                            | DPH 21,0%<br>Sazba 3 | :604 12<br>:                                                       | 343 21                                                                                                    | 21            |                    |
| <u>O</u> bjednávky                                                                       | Kn <u>i</u> ny (rady) fakti                 | Jishové sest                                                                  | avv       |       |                                                                                                    | Ucet kur                                                                                                    | zova ztra                                                                                                    | ta :                                                      | Sazba 4              | 4                                                                  |                                                                                                    |               |                    |
| DPH                                                                                      |                                             | TUSKOVE SEST                                                                  | ,         |       |                                                                                                    |                                                                                                    |                                                                                                    |                                                           |                      |                                                                    |                                                                                                    |               |                    |
| <u>р</u> РН<br>Manager                                                                   |                                             | Druh pohledá                                                                  | vek       |       | Ka                                                                                                    | dispozici jsou tyt                                                                                                    | o polozky DPH                                                                                                   | Nazov                                                     |                      | Da                                                                 |                                                                                                    | ×             | ] <mark>. ^</mark> |
| <u>D</u> P H<br>Manager<br>Pok <u>L</u> adna                                             |                                             | Druh pohledán<br>Upomínky                                                     | vek       |       | С Ка<br>Р(<br>12                                                                                                    | dispozici jsou tyt<br>OLOZKA                                                                                                    | o polozky DPH                                                                                                   | Nazev                                                     |                      | Da<br>12,0                                                         | <b>in</b>                                                                                                    | ×             | ]^                 |
| <u>р</u> РН<br>Manager<br>Pok <u>l</u> adna<br><u>B</u> anka                             |                                             | Druh pohledá<br>Upomínky<br>Pená <u>l</u> e                                   | vek       |       | P(<br>12<br>12                                                                                                    | dispozici jsou tyt<br>OLOZKA                                                                                                    | o polozky DPH<br>DPH 12%<br>Dovoz EU - 21                                                                       | Nazev<br>% zboží                                          |                      | Da<br>12,0<br>21,0                                                 | un                                                                                                    | ×             |                    |
| <u>D</u> P H<br>Manager<br>Pok <u>L</u> adna<br><u>B</u> anka<br>Kniha jízd              |                                             | <u>Druh pohledá</u><br><u>Upomínky</u><br>Pená <u>L</u> e<br><u>V</u> ýpočty  | vek       |       | Ka<br>PC<br>12<br>12<br>12<br>12                                                                                                    | dispozici jsou tyt<br>OLOZKA<br>21 [<br>21] [                                                                                                    | o polozky DPH<br>DPH 12%<br>Dovoz EU - 21<br>Dovoz EU 21%                                                       | Nazev<br>% zboží<br>• - služba                            |                      | Da<br>12,0<br>21,0<br>21,0                                         | un  <br>DO  <br>DO  <br>DO                                                                                                    |               | <                  |
| <u>D</u> P H<br>Manager<br>Pok <u>L</u> adna<br><u>B</u> anka<br>Kniha jízd<br>Účtenka   |                                             | <u>Druh pohledá</u><br><u>U</u> pomínky<br>Pená <u>L</u> e<br><u>V</u> ýpočty | vek       |       | Ka<br>Pa<br>12<br>12<br>14     14     14     14     14     14     14     14     14     14     14     14     14     14     14     14     14     14     14     14     14     14     14     14     14     14     14     14     14     14     14     14     14     14     14     14     14     14     14     14     14     14     14     14     14     14     14     14     14     14     14     14     14     14     14     14     14     14     14     14     14     14     14     14     14     14     14     14     14     14     14     14     14     14     14     14     14     14     14     14     14     14     14     14     14     14     14     14     14     14     14     14     14     14     14     14     14     14     14     14     14     14     14     14     14     14     14     14     14     14     14     14     14     14     14     14     14     14     14     14     14     14     14     14     14     14     14     14     14     14     14     14     14     14     14     14     14     14     14     14     14     14     14     14     14     14     14     14     14     14     14     14     14     14     14     14     14     14     14     14     14     14     14     14     14     14     14     14     14     14     14     14     14     14     14     14     14     14     14     14     14     14     14     14     14     14     14     14     14     14     14     14     14     14     14     14     14 | dispozici jsou tyt<br>OLOZKA [<br>21 [<br>211 [<br>4 ]                                                                                                    | o polozky DPH<br>DPH 12%<br>Dovoz EU - 21<br>Dovoz EU 21%<br>DPH 14%                                            | Nazev<br>% zboží<br>5 - služba                            |                      | Da<br>12,0<br>21,0<br>21,0<br>14,0                                 | un  <br>DO  <br>DO  <br>DO  <br>DO                                                                                                    |               | . ^                |
| D_P_H<br>Manager<br>Pok <u>L</u> adna<br><u>B</u> anka<br>Kniha jízd<br>Účtenka          |                                             | <u>D</u> ruh pohledán<br>Upomínky<br>Pená <u>l</u> e<br><u>V</u> ýpočty       | vek       |       | Ka<br>Pa<br>12<br>12<br>12<br>12<br>12<br>12<br>14<br>15                                                                                                    | dispozici jsou tyt<br>OLOZKA 2<br>21 1<br>211 1<br>5 1                                                                                                    | o polozky DPH<br>DPH 12%<br>Dovoz EU - 21<br>Dovoz EU 21%<br>DPH 14%<br>DPH 15%                                 | Nazev<br>% zboží<br>6 služba                              |                      | Da<br>12,0<br>21,0<br>21,0<br>14,0<br>15,0                         | <b>n  </b><br>00  <br>00  <br>00  <br>00  <br>00  <br>00                                                                                                    |               |                    |
| D_P H<br>Manager<br>PokLadna<br>Banka<br>Kniha jízd<br>Účtenka<br>Konec                  |                                             | Druh pohledán<br>Upomínky<br>Pená <u>l</u> e<br>Výpočty                       | vek       |       | тка<br>РО<br>12<br>12<br>12<br>12<br>12<br>12<br>12<br>12<br>14<br>15<br>18                                                                                                    | dispozici jsou tyt<br>OLOZKA 2<br>21 1<br>211 1<br>5 2<br>3 1<br>5 2<br>1<br>5 2<br>1<br>5 2<br>1<br>5 2<br>1<br>5 2<br>1<br>5 2<br>1<br>5 2<br>5 2<br>5 2<br>5 2<br>5 2<br>5 2<br>5 2<br>5 2<br>5 2<br>5 2 | o polozky DPH<br>DPH 12%<br>Dovoz EU - 21<br>Dovoz EU 21%<br>DPH 14%<br>DPH 15%<br>Dovoz EU 19%                 | Nazev<br>% zboží<br>6 - služba<br>6 - zboží               |                      | Da<br>12,0<br>21,0<br>21,0<br>14,0<br>15,0<br>19,0                 | Im         Im           DD         Im           DD         Im           D         Im           D <td< td=""><td></td><td>&lt;</td></td<>                                                                                                    |               | <                  |
| D P H<br>Manager<br>Pok <u>L</u> adna<br>Banka<br>Kniha jízd<br>Účtenka<br><u>Kon</u> ec |                                             | Druh pohledá<br>Upomínky<br>Pená <u>L</u> e<br>Výpočty                        | vek       |       | PC<br>PC<br>PC<br>PC<br>PC<br>PC<br>PC<br>PC<br>PC<br>PC<br>PC<br>PC<br>PC<br>P                                                                                                    | dispozici jsou tyt<br>OLOZKA<br>21 [<br>211 [<br>3 ]<br>3 ]<br>4 ]<br>5 ]<br>7 ]<br>7 ]<br>7 ]<br>7 ]<br>7 ]<br>7 ]<br>7 ]<br>7 ]<br>7 ]<br>7                                                               | o polozky DPH<br>DPH 12%<br>Dovoz EU - 21<br>Dovoz EU 21%<br>DPH 14%<br>DPH 15%<br>Dovoz EU 19%<br>Dovoz EU 19% | Nazev<br>% zboží<br>5 - služba<br>5 - zboží<br>5 - služba |                      | Da<br>12,(<br>21,(<br>21,(<br>14,(<br>15,(<br>19,(<br>19,(<br>19,( | un  <br>DO  <br>DO  <br>D |               |                    |

Zde je potřeba buď nahradit v příslušných pásmech daně neplatné položky DPH za aktuální nebo v případě, že se ještě zapisuje i do minulého období (se starou daní) nechat příslušnou kolonku dočasně prázdnou a vhodně ji doplňovat až při zápisu faktury. Tady je vhodné i upozornit, že změny provedené v **Druhu pohledávek** se propíšou i do "**Druhu faktur**" ve **Fakturaci**.

Pokud uživatelé používají i různé analytiku účtu 343 pro jednotlivé sazby, pak musí vhodně změnit i tento údaj . Pravý obrázek ukazuje vhodnou variantu pro přechodné období (dva roky s různou sazbou vedle sebe):

| 0ZO XX (2024      | I) - [PVM-000/01] - OZO 2023                                                                           |                                                                                                    |                                                           | 🗿 🏥 OZO XX (2024) - [ | PVM-000/01] - OZO 2023                      | 3                                         |                                              |                                                      |                                  |
|-------------------|----------------------------------------------------------------------------------------------------|----------------------------------------------------------------------------------------------------|-----------------------------------------------------------|-----------------------|---------------------------------------------|-------------------------------------------|----------------------------------------------|------------------------------------------------------|----------------------------------|
| F1POMOC F.        | 2ZÁPIS F3OPRAVAF4NAJDI F5BROWS                                                                         | EF6 F7 TISK F8                                                                                                 | F9 10                                                     | F1POMOC F2Z           | ÁPIS <mark>F3</mark> OPRAV                  | AF4NAJDI F5BROWS                          | SEF6 F                                       | 7 TISK F8                                            | F9 10                            |
|                   |                                                                                                    |                                                                                                    |                                                           |                       |                                             | *** DRUH POHLE                            | DÁVEK. FAKT                                  |                                                      |                                  |
| Dru<br>Pop<br>Úče | h :DOB Typ: <mark>D</mark> Penále: 0,0000%<br>is:DOBROPIS<br>t nezdaňovaná částka : <mark>604 1</mark> | Základ<br>Pásmo DPH účet<br>nulové : <mark>604 22</mark><br>DPH 15,0%:604 22<br>DPH 21,0%: <mark>604 22</mark> | DPH Položka<br>účet DPH<br>343 03 3<br>34 15<br>343 21 21 | Druh<br>Popis         | :FMB Typ: <mark>S</mark><br>:FAKTURA ZA     | Penále: 0,0000%<br>ZBOŽÍ / BANKOU         | Pásmo DPH<br>nuLové                          | Základ DPH<br>účet účet<br>: <mark>601 343 03</mark> | PoLožka<br>DPH<br><mark>3</mark> |
| Úče<br>Úče        | t kurzový ztsk :<br>t kurzová ztráta :                                                                 | Sazba 3 :<br>Sazba 4 :                                                                                         | × S. ^                                                    | Účet<br>Účet<br>Účet  | nezdaňovaná<br>kurzový zisk<br>kurzová ztrá | částka : <mark>601</mark><br>: :<br>íta : | DPH 15,0%<br>DPH 21,0%<br>Sazba 3<br>Sazba 4 | 604 12<br>604 12 343 21                              | 21                               |
| 343               | Daň z přidané hodnoty                                                                                  |                                                                                                    |                                                           |                       |                                             |                                           |                                              |                                                      |                                  |
| 343 03            | Daň z př.hodnoty 0%                                                                                    |                                                                                                    |                                                           | DRUH                  | NÁZEV                                       |                                           | POL. 0 %                                     |                                                      | ··· · · · · · · /                |
| 343 04            | Daň z př.hodnoty 0% zahr.                                                                              |                                                                                                    |                                                           | > EMB                 | FAKTURA ZA                                  | ZBOŽÍ / BANKOU                            | 3                                            | Dotaz                                                | ~ 1                              |
| 343 1             | Daň z přídané bodnoty 10%                                                                              |                                                                                                    |                                                           | EMH                   | FAKTIIRA 74                                 | ZBOŽÍ / HOTOVĚ                            | 3                                            | -                                                    |                                  |
| • 343 12          | Daň z přidané hodnoty 10%                                                                              |                                                                                                    |                                                           | EMM                   | EAVTURA ZA                                  | ZBOŽÍ / HOTOVE                            | 1                                            | Pokračovat v oprav                                   | ě dalšího údaje?                 |
| 343 15            | Daň z přidané hodnoty 15%                                                                              |                                                                                                    |                                                           | 50                    | Fahtung odh                                 |                                           | 7                                            |                                                      |                                  |
| 1049.01           | DoX - nžidané hodnoti 010/                                                                             |                                                                                                    | •                                                         | FO                    | Faktura odb                                 | <del>ier. za s</del> tuzby                | 2                                            |                                                      |                                  |
| FPH               | FAKTURA POČÍTAČ / HOTOVĚ                                                                               | 3 15                                                                                                    | 21                                                        | FOR                   | Faktura odb                                 | uhraz.záloha                              | 3                                            | Ano                                                  | <u>N</u> e                       |

Pokud používáte modul **Pokladna**, tak i zde je potřeba provést podobné úpravy. A to v **Druhu dokladů.** Potřebné změny se pak řídí stejnou logikou jako při úpravách v **Druhu pohledávek** (závazků)

| 🙀 OZO 20XX - [PVM-000/01] - OZO | 2023 , POKLA       | DNA: 2 - Pok | ladna / prodejna |           |       | OZO 20XX - [PVM-000/01] - OZO 2023 , POKLADNA: 2 - Pokladna / prodejna |       |
|---------------------------------|--------------------|--------------|------------------|-----------|-------|------------------------------------------------------------------------|-------|
| Provozní moduly                 | Číselníky          | Servis       | Externí PRG      | Nastavení | Pomoc | F1POMOC F2ZÁPIS F3OPRAVAF4NAJDI F5BROWSEF6 F7 TISK F8 F9 1             | 10    |
| Podv. úče <u>t</u> nictví       |                    |              |                  |           |       | DRUH DOKLADUŤCH DOKLADŮ                                                |       |
| Evidence <u>s</u> kladu         |                    |              |                  |           |       | DRUH PORLADNICH DURLADU                                                |       |
| <u>Z</u> ávazky                 |                    |              |                  |           |       | Druh:PJ Popis :POKLADNA VÝDEJ Druh dokladu PŘÍJEM/VÝDEJ:               | (P/V) |
| Pohledávky                      |                    |              |                  |           |       | Sčítat částky za účty :A                                               | (A/N) |
| Evidence <u>m</u> ajetku        |                    |              |                  |           |       | zaokrouhlovan: () nezaokrouhlovat [zauctovan: dokladu]-                | 11    |
| Za <u>k</u> ázky                |                    |              |                  |           |       | () vždy nahoru () na koruny Zaokrouhl.rozdíl:604                       | 4 1   |
| <u>F</u> aktury                 |                    |              |                  |           |       | () vždy dolů () na padesátníky                                         |       |
| Objednávky                      |                    |              |                  |           |       | Pásmo DPH Položka Základ DPH                                           | - 22  |
| DPH                             |                    |              |                  |           |       | Účtovat v každém řádku:A(A/N) DPH 15.0% :15 501 1 341                  | 3 15  |
| Manager                         |                    |              |                  |           |       | DPH 21,0% :21 501 1 343                                                | 3 21  |
| Pok <u>L</u> adna               | Čí <u>s</u> elníky |              |                  |           |       | DPH 10,0% :10 501 1 343                                                | 3 10  |
| <u>B</u> anka                   | Vstup dokLad       | ů Pokla      | adny             |           |       | DRUH NÁZEV ^ Účtovat kurzový zisk/ztrátu:N (A                          | 4/N)  |
| Kniha jízd                      | Přehledy           | Druh         | dokLadů          |           |       | >PJ POKLADNA VÝDEJ < Účet kurzový zisk :                               |       |
| Účtenka                         |                    | Číse         | lník řádků       |           |       | PM POKLADNA PŘÍJEM<br>Účet kurzová ztráta:                             |       |
| Ko <u>n</u> ec                  |                    |              |                  |           |       | PMS POKLADNA Z PRIJEM SKLAD<br>PVN Pokladna výdej-NEPLÁTCI             |       |

## DPH a Skladová evidence

Trochu jiné problémy přináší změna sazeb DPH v agendě Skladové evidence.

Vzniká tu především potřeba přeřadit příslušné položky zboží (materiálu) v ceníku do nové sazby. Pokud jde jen o ojedinělé změny, lze je provést i pomocí klávesy **F3** nad konkrétní skladovou položkou a **Položku daně** v ní přepsat.

| 🕱 OZO 20XX - [PVM-000/01] - OZO | D 2023 , SKLAD: 1      | <ul> <li>PRODEJNA /PC DÍLY,ZBOŽÍ</li> </ul> |                         |          | CZO 20XX - [PVM-000 | /01] - OZO 2023         | , SKLAD: 1 - PRODEJNA /PC DÍLY, ZBOŽÍ   |         |             |        |              |
|---------------------------------|------------------------|---------------------------------------------|-------------------------|----------|---------------------|-------------------------|-----------------------------------------|---------|-------------|--------|--------------|
| Provozní moduly                 | Číselníky Se           | ervis Externí                               | PRG Nastavení           | Pomoc    | F1POMOC F2ZÁF       | IS <mark>F3</mark> OPRA | VA <mark>F4NAJDI F5BROWSEF6</mark> KLÍČ | F7VÝBĚR | F8 INF      | 0 F9   | CENY 10 EAN  |
| Podv. úče <u>t</u> nictví       |                        |                                             |                         |          |                     | ****                    | CENÍK ****                              | Výb     | ěr pro      | tisk:  | [ / 8033]    |
| Evidence skladu                 |                        |                                             |                         |          | Shladová ča         | clo:11112               |                                         | DPH     |             |        | cong         |
| Ζάναzky                         | Uložené údaje          |                                             |                         |          | Název zboži         | :CPU A                  | MD DX4/120/3V                           | N Cena  | UC %ma      | irže 📘 | 1115,0000    |
| Pohl edávby                     | Zápis dokladů          | Ceník                                       |                         |          | Měrná jedno         | tka: <mark>KS</mark>    | Kategorie:CPU AMD                       | N Cena  | NC<br>PC 15 | 25     | 1115,0000    |
| <u>F</u> onceauvky              | Stav skladů            | Druh pohybu                                 | Práce s ceníke          | <i>n</i> | Rozsah omez         | ení: (nic               | /A/N/Z/V/D/K)                           | N Cena  | SC: 2       | . 24   | 1140,0000    |
| Evidence <u>m</u> ajetru        | <u>Shladová hant</u>   | Příslušenstv                                | Zohrazení cen           |          | PoLožka dar         | ě: <mark>012</mark>     | Množství:                               | N Cena  | X1: 12      | . 11   | 1250,0000    |
| Za <u>k</u> azky                | Skladove <u>k</u> arty | Chladu                                      | Tich dla wibin          |          | POLOÄKY DANĚ        | Z PěID. HODNOTY         | NÁZEV                                   |         | Datum       | DAŇ    | × 140,0000   |
| <u>F</u> aktury                 | Doklady                | <u>S</u> RLady                              | Tisk die vyber          | u        |                     | NENÍ PŘEDN              | MĚTEM DANĚ                              | 0       | 1/01/1992   | 0,00   |              |
| Objednávky                      | <u>I</u> nventura      | <u>K</u> ategorie                           | lisk dle cis <u>l</u> a |          | 00000000            | Plnění na vst           | upu od neplátců                         | 0       | 1/10/2003   | 0,00   | -            |
| DPH                             | <u>P</u> řecenění      | <u>V</u> ýroba                              | Tisk dle <u>n</u> ázvu  |          | 21                  | DPH 21%                 |                                         | 0       | 1/01/2013   | 21,00  |              |
| Managon                         | Odhěratelé             | Vzor, doklad                                | Tisk dle <u>d</u> odave | atele    | 26                  | DPH 0% do i             | f.26                                    | 0       | 1/01/1995   | 0,00   |              |
| nunuger                         | Objednávby             | 7áruby                                      | Změna omezení.          |          | 99999999            | ZUCTUVANI               | 370                                     | U       | 1/01/2012   | 0,00   | "ILuv.cena ^ |
| Por <u>L</u> aana               | objeunuvky             | Kády EAN                                    | Abční conv              |          |                     |                         |                                         |         |             |        | 0,00         |
| <u>B</u> anka                   | <u>K</u> omunikace     | KOUY EAN                                    | ARCITECENY              |          |                     |                         |                                         |         |             |        | - 0,00       |
| Kniha jízd                      | Vý <u>p</u> očty       | Kody <u>z</u> bozi do                       | <u>∠</u> mena sazby DPI | 4        |                     |                         |                                         |         |             |        | - 0,00       |
| Účtenka                         |                        | U <u>m</u> ístění zboz                      | ží                      |          |                     |                         |                                         |         |             |        | 0,00         |
|                                 | -                      |                                             |                         |          | 11113 CV            | TY                      |                                         | 0.0     | a           | 0 00   | 1140,00<     |
| Ko <u>n</u> ec                  |                        |                                             |                         |          | 11114 TH            | MS                      |                                         | 0,0     | 0           | 0,00   | 0,00         |
|                                 |                        |                                             |                         |          | PGUP   PGDN   HO    | ME   END                | ESC   DEL                               | -       |             |        | V            |

Pro rozsáhlejší změny v zatřídění skladových položek je určen jiný nástroj pod volbou **Změna sazby DPH**: Zde se nejdříve zvolí, z jaké výchozí sazby se výběr provádí:

| 🕱 OZO 20XX - [PVM-000/01] - OZ | 0 2023 , SKLAD: 1     | - PRODEJNA /PC DÍLY, ZBOŽ |                             |       | DZO 20XX - [PVI     | 4-000/01] - OZO 2 | 023 , SKLAD: 1                | - PRODEJNA | A /PC DÍLY, ZBOŽÍ       |                             |             |                 |
|--------------------------------|-----------------------|---------------------------|-----------------------------|-------|---------------------|-------------------|-------------------------------|------------|-------------------------|-----------------------------|-------------|-----------------|
| Provozní moduly                | Číselníky S           | ervis Externí             | PRG Nastavení               | Pomoc | F1POMOC F2          | F30               | PRAVA <mark>F4</mark> NAJDI F | 5 BROWS    | SE <mark>F6</mark> KLÍČ | F7 TISK F8                  | F9VÝBĚR     | 10 <i>změna</i> |
| Podv. úče <u>t</u> nictví      |                       |                           |                             |       | Construction of the |                   |                               |            |                         |                             |             |                 |
| Evidence <u>s</u> kladu        |                       |                           |                             |       | ZMÉNA SA            | ZBY DPH -         | Položka:                      |            | Výběr pr                | o změnu:[X/99999            | ]           |                 |
| Závazky                        | <u>U</u> Ložené údaje |                           |                             |       |                     |                   |                               |            |                         |                             |             |                 |
| Pohledávkv                     | Zápis dokladů         | <u>C</u> eník             |                             |       | SkLadove            | cislo:99          | 9999999999999 SK              | P99999     | 9999999999              | Cena NC :                   |             |                 |
| Evidence majetku               | <u>S</u> tav skladů   | Druh pohybu               | Práce s <u>c</u> eníkem     |       | Nazev zb            | OZI :XX           | ****                          | XXXXXX     |                         | POPIS -> 1:                 |             |                 |
| Zakázky                        | Skladové kart         | / Přís <u>L</u> ušenstu   | <u>Z</u> obrazení cen       |       | merna je            | апотка: ХХ        | x Kategorie                   | : XXXX     | (XXXXXXXX)              | POPIS -> 2:                 |             |                 |
| Eaktury                        | DokLadv               | Sklady                    | Tisk dle <u>v</u> ýběru     | 1     | Doložha             | 9                 |                               |            | 14                      | PUPIS -> 3:                 |             |                 |
| Objednávby                     | Inventura             | Kategorie                 | Tisk dle čís <u>l</u> a     |       | POLOZRU             | SAZEBNIK          | L.                            |            | ×                       |                             |             |                 |
|                                | Přecenění             | Výroba                    | Tisk dle názvu              |       |                     | 0bor              | Nazev                         | 20.00      |                         |                             |             |                 |
| <u>v</u> rn<br>Managan         | Odhěratelé            | Vzor, doklad              | Tisk dLe dodava             | tele  |                     | 12                | DPH 12%                       | 12.00      |                         |                             |             |                 |
| Manager                        | Objednávby            | 7áruby                    | 7měna omezení               |       |                     | 121               | Dovoz EU - 21% zboží          | 21,00      |                         |                             |             |                 |
| Pok <u>L</u> adna              | Verweiheee            | Kódy EAN                  | Abční ceny                  |       |                     | 1211              | Dovoz EU 21% - služba         | 21,00      |                         | 🙀 Zména položky DPH         |             | 23              |
| <u>B</u> anka                  | <u>K</u> omunikace    | Kouy <u>E</u> AN          | Anche ceny                  |       |                     | 14                | DPH 14%                       | 14,00      | -                       | Pracovat pouze s položkou D | PH: 015     | _               |
| Kniha jízd                     | ν <u>γ</u> ροςτγ      | Kody zbozi c              | <u>a z</u> ilienu suzby brn |       |                     | 18                | Dovoz EU 19% - zboží          | 19.00      | -                       |                             |             | 1               |
| Účtenka                        |                       | U <u>m</u> isteni zbo     | 21                          |       |                     | 19                | Dovoz EU 19% - služba         | 19,00      |                         | (ESC> kone                  | c) Souhlasí |                 |
| Konec                          |                       |                           |                             |       |                     | 2                 | dph 5%                        | 5,00       | <b>_</b>                |                             |             |                 |
| KUIIEC                         |                       |                           |                             |       |                     | <u> </u>          |                               |            |                         |                             |             |                 |

Pak se pomocí klávesy F9 vyberou skladové položky z ceníku pro změnu sazby. Lze vybírat podle různých kritérií. Vybrané položky se zařadí do nově vzniklého seznamu. Do tohoto seznamu lze výběrem pod F9 přidávat opakovaně. To je vhodné, když jsou položky po ceníku "rozcourané" a nelze naráz vybrat celo původní sazbu pro převod. Pro jednotlivou editaci vzniklého výběru lze použít i klávesu INSERT (na klávesnici)

| již OZO 20XX - [PVM-000/01] - OZO 2023 , SKLAD: 1 - PRODEINA / PC DLY, 28021 | 🙀 GZO 20XX - (RVM-000/01) - OZO 2023 , SKLAD: 1 - PRODEJNA /PC DLY, ZBOŽÍ | A CZO 20KX - [PVM-000/01] - OZO 2023 , SKLAD: 1 - PRODEINA /PC DÍLY,ZBOŽI  |
|------------------------------------------------------------------------------|---------------------------------------------------------------------------|----------------------------------------------------------------------------|
| F30PRAVAF4NAJDI F58ROWSEF6 KLÍČ F7 TISK F8 F9VÝBĚR 10ZMĚN                    | E1POMOC F2 F3OPRAVAF4NAJDI F5BROWSEF6 KLÍČ F7 TISK F8 F9VÝBĚR 10ZMĚNA     | F1POMOC F2 F3OPRAVAF4NAJDI F5BROWSEF6 KLÍČ F7 TISK F8 F9VÝBĚR 10ZMĚNA      |
| zrušit                                                                       |                                                                           | 7// Rev 54704 OPH Deležber 15 10/hān ene 7// Anu [#/20052] (TNC ) 7/// Ait |
| číslo / DPH - Položka:15 Výběr pro změnu:[ / 0] <ins->vybrat&gt;</ins->      | ZMĚNA SAZRY DPH - Položka:15 Vúběr pro změnu:( / 01 (INS-)vybrat)         | znicha 34207 BPH - POLOZRU.15 Vyder pro zmenu.[720002] (183-72rustc)       |
| 00701                                                                        |                                                                           | Skladové číslo:010000 SKP 0 Cena NC : 0,0000                               |
| SKP Cena NC : 0,0000                                                         | Skladové číslo: SKP Cena NC · A ARAR                                      | Název zboží :PRÁCE HW POPIS -> 1:                                          |
| POPIS -> 1;                                                                  |                                                                           | Merna jeanotka:HOD Kategorie: POPIS -> 2:                                  |
| dodavatel POPIS -> 2:                                                        |                                                                           | Položka daně :15 Sazba 15.0% DPH                                           |
| POPTS -> 3:                                                                  | Merna jeanotka: Kategorie: POPIS -> 2:                                    |                                                                            |
| Položka dané                                                                 | POPIS -> 3:                                                               | Číslo Název MJ Nákup.cena Pol.DPH Sazba VYB                                |
|                                                                              | Položka dané : Sazba 0,0% DPH                                             | 2010000 PRACE HW HOD 0,00 15 15 4                                          |
|                                                                              |                                                                           | 010100 ZAŘEZÁNÍ KABELU DO SVORKO KČ 0.00 15 15 *                           |
|                                                                              |                                                                           | 010350 PRÁCE HW 350,-/HOD HOD 0,00 15 15 *                                 |
|                                                                              |                                                                           | 010351 DIAGNOSTIKA HOD 0,00 15 15 *                                        |
|                                                                              |                                                                           | 010500 Mereni WiFi 500,-/HOD HOD 0,00 15 15 *                              |
|                                                                              |                                                                           | 02000 Dosud vybráno :20052                                                 |
|                                                                              |                                                                           | 02025 Výběr od čísla: do:9999999999999                                     |
|                                                                              |                                                                           | 02030                                                                      |
|                                                                              |                                                                           | 020301 SLEVA SW KS 0,00 15 15                                              |
|                                                                              |                                                                           | 220400 ZALOHOVANI DAT NA CD-ROM KS 0,00 15 15                              |
| Dosud vybrána : 0                                                            |                                                                           | 031103 CESTOVNÉ KS 0.00 15 15 *                                            |
| Wiber od čísla: do:                                                          |                                                                           | 032000 CESTOVNÉ / km Km 0,00 15 15 *                                       |
|                                                                              | Wither ad cista and a page and a page appage of                           | 8488888388 EYZTCKÉ OSOBY - DOMÁCNOST KS 8.88 15 15 *                       |
|                                                                              |                                                                           |                                                                            |

Tento výběr se při přerušení práce v modulu a i při odchodu z programu ukládá a lze se k němu i opakovaně vracet a upravovat ho.

Pokud je výběr položek skladu pro převedení do nové sazby DPH připraven, lze jej provést volbou pod klávesou F10. Tady se současně nabídne možnost úpravy prodejních cen (v případě, že jsou se započtenou DPH)

| 🙀 OZO 20XX - [PVM-000/01] -                   | - OZO 2023 , SKLAD: 1 - PRODEJNA /PC            | DÍLY, ZBOŽÍ |                                                        |                            | OZO 20XX - [PVM-000/01]                       | - OZO 2023 , SKLAD: 1 - PRODEJNA              | /PC DÍLY,ZBOŽÍ | -                                                      |                           |
|-----------------------------------------------|-------------------------------------------------|-------------|--------------------------------------------------------|----------------------------|-----------------------------------------------|-----------------------------------------------|----------------|--------------------------------------------------------|---------------------------|
| F1POMOC F2                                    | F30PRAVAF4NAJDI F5BROWSEF                       | 6 KLÍČ F    | 7 TISK <mark>F8</mark>                                 | F9VÝBĚR 10ZMĚNA            | F1POMOC F2                                    | F30PRAVAF4NAJDI F5BROWS                       | EF6 KLÍČ F     | 7 TISK <mark>F8</mark>                                 | F9VÝBĚR 10ZMĚN            |
| ZMĚNA SAZBY D                                 | PH - Položka:15 Vý                              | iběr pro .  | změnu:[*/2006.                                         | 2] <ins->zrušit&gt;</ins-> | ZMĚNA SAZBY D                                 | PH - Položka:15                               | Výběr pro      | změnu:[*/20062                                         | ] <ins->zrušit&gt;</ins-> |
| Skladové čísl<br>Název zboží<br>Měrná jednotk | o:010000 SKP 0<br>:PRÁCE HW<br>a:HOD Kategorie: |             | Cena NC :<br>POPIS -> 1:<br>POPIS -> 2:<br>POPIS -> 3: | 0,0000                     | Skladové čísl<br>Název zboží<br>Měrná jednotk | o:010000 SKP<br>:PRÁCE HW<br>a:HOD Kategorie: | 0              | Cena NC :<br>POPIS -> 1:<br>POPIS -> 2:<br>POPIS -> 3: | 0,0000                    |
| Položka daně                                  | :15 Sazba 15,0% D                               | PH          |                                                        |                            | PoLožka daně                                  | : <mark>15 Sazba 15,0</mark> %                | DPH            |                                                        |                           |
| Číslo                                         | Název                                           | MJ Nák      | 🔀 Změna položky DPH                                    |                            | ^ Číslo                                       | Název                                         | MJ Nák         | up.cena Pol.D                                          | PH Sazba VYB              |
| >010000                                       | PRÁCE HW                                        | HOD         | Původní položka DPH                                    | * <                        | >010000                                       | PRÁCE HW                                      | HOD            | 0,00 15                                                | 15 *                      |
| 010001                                        | PRÁCE vč. 21% DPH                               |             | Nová položka DPH:                                      | 21 *                       | 010001                                        | PRÁCE vč. 21% DPH                             |                | 0.00 15                                                | 15 *                      |
| 010100                                        | ZAŘEZÁNÍ KABELU DO SVORKO                       | ΓKČ         |                                                        | *                          | 010100                                        | ZAŘEZÁNÍ KABELU DO SVOR                       | KO KČ          | Upozornění                                             | × *                       |
| 010350                                        | PRÁCE HW 350,-/HOD                              | HOD         | Přepočet cen včetně                                    | DPH:                       | 010350                                        | PRÁCE HW 350,-/HOD                            | HOD            |                                                        | *                         |
| 010351                                        | DIAGNOSTIKA                                     | HOD         | Cena PC                                                | 🗆 Cena X1                  | 010351                                        | DIAGNOSTIKA                                   | HOD            | Bylo změněno 2                                         | 10062 položek DPH         |
| 010500                                        | Měření WiFi 500,-/HOD                           | HOD         | Cena SC                                                | T Cena X2                  | 010500                                        | Měření WiFi                                   |                |                                                        | *                         |
| 010501AKTIVAC                                 | AKTIVACE CDMA                                   | KS          |                                                        | T Cena X3                  | 010501AKTIVAC                                 | AKTIVACE CDM Čekeite.                         | pracuii !      |                                                        | *                         |
| 020000                                        | PRÁCE SW                                        | HOD         |                                                        | *                          | 020000                                        | PRÁCE SW                                      | J              |                                                        | ОК 😽                      |
| 020250                                        | PRÁCE SW 350,-/HOD                              | HOD         | (ESC> konec)                                           | Souhlasí                   | 020250                                        | PRÁCE SW 350/HOD                              | HOD            | 0.00 15                                                | 15 *                      |
| 020300                                        | SLEVA HW                                        | KS          |                                                        | *                          | 020300                                        | SLEVA HW                                      | KS             | 0.00 15                                                | 15 *                      |
| 020301                                        | SLEVA SW                                        | KS          | 0,00 15                                                | 15 *                       | 020301                                        | SLEVA SW                                      | KS             | 0.00 15                                                | 15 *                      |
| 020400                                        | ZÁLOHOVÁNÍ DAT NA CD-ROM                        | KS          | 0,00 15                                                | 15 *                       | 929499                                        | ZÁLOHOVÁNÍ DAT NA CD-RO                       | MKS            | 0 00 15                                                | 15 *                      |
| 020500                                        | PRÁCE SW 500,-/HOD                              | HOD         | 0,00 15                                                | 15 *                       | 020500                                        | PRÁCE SW 500 - /HOD                           | нор            | 0.00 15                                                | 15 *                      |
| 031103                                        | CESTOVNÉ                                        | KS          | 0,00 15                                                | 15 *                       | 931193                                        | CESTOVNÉ                                      | KS             | a aa 15                                                | 15 *                      |
| 032000                                        | CESTOVNÉ / km                                   | Km          | 0,00 15                                                | 15 *                       | 032000                                        | CESTOVNÉ / km                                 | Km             | a aa 15                                                | 15 *                      |
| 040000300                                     | FYZICKÉ OSOBY - DOMÁCNOST                       | KS          | 0,00 15                                                | 15 *                       | 032000                                        | EVZTCKÉ OSOBY - DOMÁCNO                       | ST KS          | a aa 15                                                | 15 *                      |
| 040000600                                     | PRÁVNICKÉ OSOBY - FIRMY                         | KS          | 0,00 15                                                | 15 *                       | 04000000000                                   | PRÁVNICKÉ OSOBY - ETRMY                       | KS             | 0 00 15                                                | 15 *                      |
| PGUP   PGDN   HOME                            | END   ESC   DEL                                 |             |                                                        |                            | PGUP PGDN HOME                                | IEND   ESC   DEL                              | N.S            | 0,00 15                                                | 10                        |
| No. of Concession, Name                       | PVM-000 C                                       | 20 2023     |                                                        |                            | T ODI TT ODITITIONE                           | JEND   EDG   DEL                              |                |                                                        |                           |

Vpravo obrazovka oznamující výsledek:

Doufáme, že se vám povede všechny potřebné změny ve vašem systému úspěšně realizovat.